## Create eBenefits Premium DS Level 2 Username & Password (DS Logon)

You need a DS Logon Level 2 (Premium) Account before you can view personal information in VA and DoD systems once you surrender your CAC. Any VA App that connects to VA's Electronic Health Record (EHR) requires a DS Logon Level 2 Account.

1. Type <u>www.ebenefits.va.gov</u> into your web browser and click on the Register button.

| My Gateway to Benefit Information                                                                                                    | A Service of the Department<br>of Veterans Affairs and the<br>Department of Defense                                                                                                    | Log in Registe                                                                                                    |
|----------------------------------------------------------------------------------------------------|----------------------------------------------------------------------------------------------------|----------------------------------------------------------------------------------------------------|
| Apply Manage Learn Nat                                                                                                    | tional Resource Directory Employment Cen                                                                                                    | ter Contact Q Search                                                                                                    |
| Authenticated chat function<br>the bottom of the page for<br>For feature and outage ev<br>To ensure your security at<br>eBenefits and then close a                                                                                                    | nality will be unevailable starting February 13, 2<br>additional information.<br>ents, refer to the Outage Calendar link at the br<br>d privacy, when using a shared or public comp<br>all browser windows when finished accessing th                 | 2019. Please see the Outage Calendar link a<br>ottom of the page.<br>uter, make sure you always log out of VA/Dc<br>e site.                                                                                                    |
| What do you                                                                                                    | want to do?                                                                                                    | Need help? Appoint a claims agent, attorney, or<br>Veteran Service Organization (VSO) to assist<br>you.                                                                                                    |
| Apply                                                                                                    | Managa Banafita                                                                                                    |                                                                                                    |
| да Арріу                                                                                                    | imanage benefits                                                                                                    | Manage Health                                                                                                    |
| Disability Compensation                                                                                                    | Compensation Claim Status                                                                                                    | Share Your VA Medical Records                                                                                                    |
| ADDISAbility Compensation  Add or Remove Dependent                                                                                                    | Compensation Claim Status  Personal Contact and Direct Deposit                                                                                                    | Share Your VA Medical Records                                                                                                    |
| Add or Remove Dependent #                                                                                                    | Compensation Claim Status *<br>Personal Contact and Direct Deposit *<br>Military Personnel File * #                                                                                                    | Manage Health     Share Your VA Medical Records     VA Prescription Refills • e <sup>2</sup> VA Appointments • e <sup>2</sup>                                                                                                    |
| ADD Stability Componsation  Add or Remove Dependent  Add or Remove Copendent  CVA Health Care cf Education Benefits                                                                                                    | Componsation Claim Status #<br>Personal Contact and Direct Deposit #<br>Military Personnel File # #<br>VA Letters #                                                                                                    | Manage Health     Share Your VA Medical Records     VA Prescription Refills # e <sup>2</sup> VA Appointments # e <sup>2</sup> Hearing Aid Batteries and Prosthetic                                                                             |
| ADDisability Compensation  Add or Remove Dependent  Add or Remove Copendent  CVA Health Care ef Education Benefits Pension Benefits                                                                                                    | Componsation Claim Status *<br>Personal Contact and Direct Deposit *<br>Military Personnel File * 2<br>VA Letters *<br>Cortificato of Eligibility for Home Loan *                                                                                     | Manage Health     Share Your VA Medical Records     VA Prescription Refills # e <sup>2</sup> VA Appointments # e <sup>2</sup> Hearing Aid Batteries and Prosthetic     Socks #                                                                 |
| Composition     Composition     Composition     Composition     Composition     Composition     Composition     Control Renefits     Control Renefits     Control Renefits     Control Renefits     Control Renefits                                                                                                    | Compensation Claim Status *<br>Personal Contact and Direct Deposit *<br>Military Personnel File * *<br>VA Letters *<br>Cortificate of Eligibility for Home Lean *<br>Supporting Document Upload for<br>Claims *                                       | Manage Health         Share Your VA Medical Records         VA Prescription Refills • e*         VA Appointments • e*         Hearing Aid Batteries and Prosthetic Socks •         SECURE MESSAGING on MyHeatheVet • e*                        |
| Approvement     Approvement     Add or Remove Dependent     Add or Remove Depende | Compensation Claim Status *<br>Personal Contact and Direct Deposit *<br>Military Personnel File * *<br>VA Letters *<br>Cortificate of Eligibility for Home Lean *<br>Supporting Document Upload for<br>Claims *<br>See all options to manage benefits | Manage Health     Share Your VA Medical Records     VA Prescription Refills • &     VA Appointments • e     Hearing Aid Batteries and Prosthetic     Socks •     SECURE MESSAGING on     MyHeatheVet • e     DoD TRICARE# Health Insurance • e |

 Select the radio dial next to I have a Common Access Card (CAC) with accessible card reader and click on the Continue button.

| My Gat      | Benefits<br>eway to Benefit Information                                       | A Service of the Department<br>of Veterans Affairs and the<br>Department of Defense |                |
|-------------|-------------------------------------------------------------------------------|-------------------------------------------------------------------------------------|----------------|
| 8           |                                                                               | <u>?)</u> He                                                                        | elp Center -44 |
|             | DS LOGON                                                                      | Registration                                                                        |                |
|             | Welcome to the re<br>Here you can create yo<br>whether you are a service memb | egistration wizard.<br>ur DS LOGON account,<br>er, veteran, or family member. 🥐     |                |
| Select r    | registration method<br>ave a Common Access Card (CAC) with a                  | accessible card reader. 🕐                                                           | 2              |
| ◯lha        | ave a Defense Finance and Accounting S                                        | ervice (DFAS) myPay account. 🥐                                                      |                |
| ⊖ No<br>tru | ne of the above conditions apply, howev<br>e:<br>1. I am a Veteran            | er at least one of the following cond                                               | itions is      |
| 3           | 2. I am a Dependent of a Veteran                                              |                                                                                     |                |
| :           | 3. I am a Survivor of a Veteran                                               |                                                                                     |                |
|             | 4. I am registered in the Defense Enrolln                                     | nent Eligibility Reporting System (DB                                               | ERS) 🥐         |
|             | Continue                                                                      | 2                                                                                   |                |

3. Click on the **Register** button.

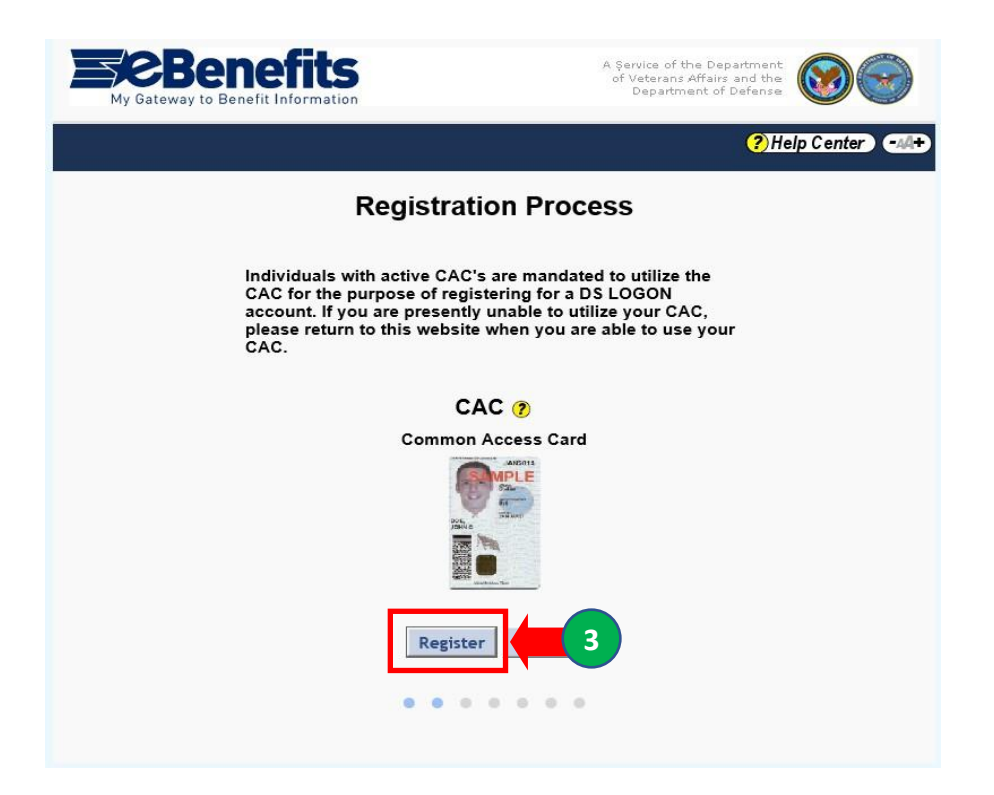

4. Create a password using the requirements described. Click on the continue button to save your password.

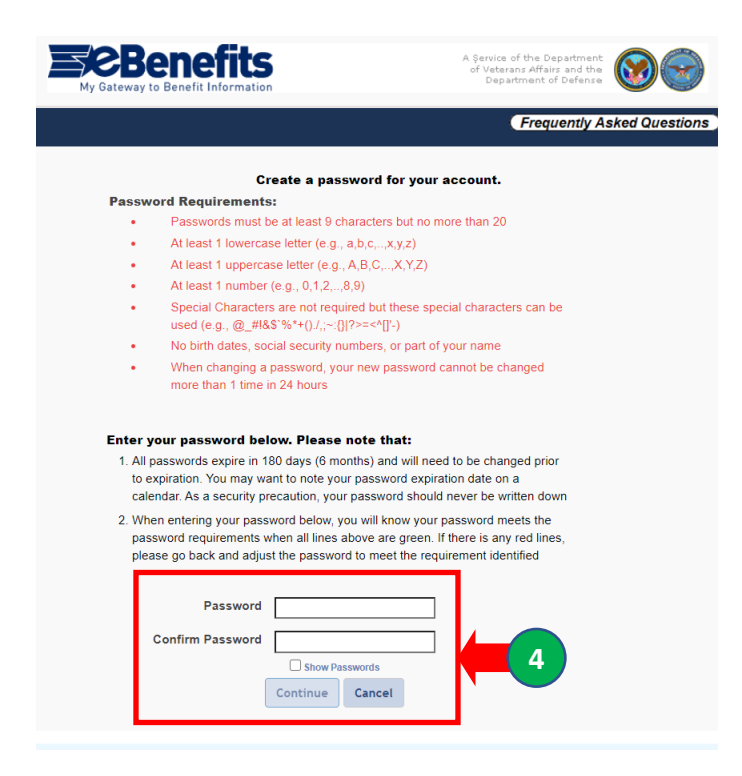

Use the dropdown arrow to select 5 security questions and input the answers. Click on the Continue button.

|                                                 | (?)Help Center (                    |
|-------------------------------------------------|-------------------------------------|
| Regist                                          | tration Process                     |
| Select challenge quest                          | ons and enter personalized answers. |
| These questions will be<br>change your password | asked if you need to retrieve or    |
| Juestion 1                                      |                                     |
| Suestion 2                                      |                                     |
| Juestion 3                                      |                                     |
| buestion 4                                      |                                     |
| Juestion 5                                      |                                     |

The *Security Image* dialog box is displayed.

| <b>EBenefits</b><br>My Gateway to Benefit Information | A Gervice of the Department<br>of Vaterans Affairs and the<br>Department of Defense |
|-------------------------------------------------------|-------------------------------------------------------------------------------------|
|                                                       | Frequently Asked Questions                                                          |
| Securit                                               | ty Image                                                                            |
| To increase the sec<br>press Continue to en-          | ntinue 6                                                                            |

6. Click on the continue button to display the security images from which to choose.

4

12/20/2020

8.

7. **Step 7:** Click on the radio dial for the security image you wish to select. Click on the Continue button to save your image.

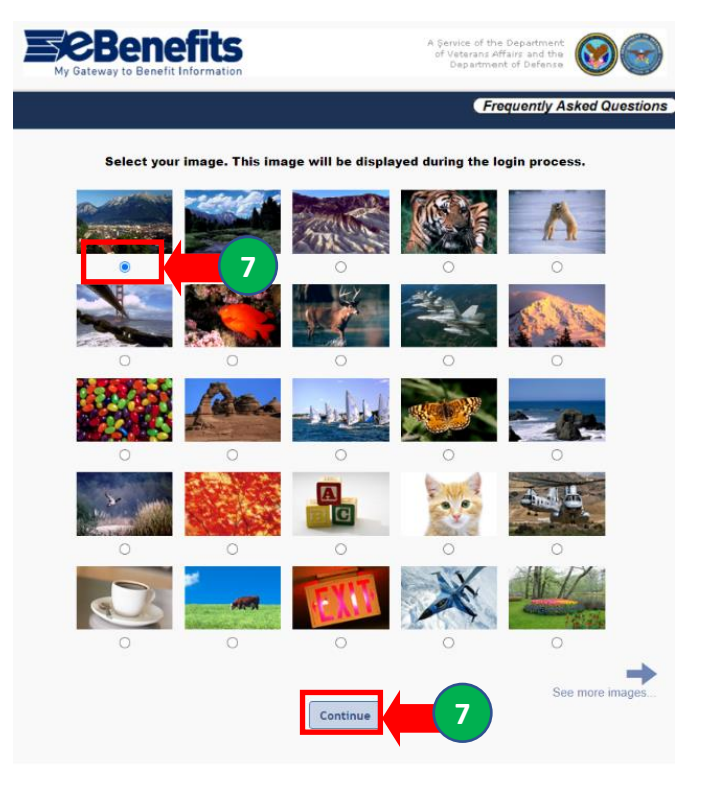

The *Email Addresses* dialog box is displayed.

| Benefits<br>My Gateway to Benefit Information | A Service of the Department<br>of Veterans Affairs and the<br>Department of Defense |
|-----------------------------------------------|-------------------------------------------------------------------------------------|
|                                               | Frequently Asked Questions                                                          |
| Email addresses may be used to reset you      | ır password. The email addresses on file are:                                       |
| mh@usmc.mil                                   |                                                                                     |
| mh@usmc.mil                                   |                                                                                     |
| Add                                           | Email                                                                               |
| Note: Email address(es) are not               | displayed fully f 8 b. ity purposes.                                                |
| 100                                           | <u>stinue</u><br>8 a.                                                               |
| Is your personal email address already on f   | ile?                                                                                |
| 8. a. Yes: Click on the                       | button and proceed to <b>Step 14</b> .                                              |
| <b>8. b. No:</b> Click on the                 | button and proceed to Step 9.                                                       |

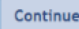

The *Registration Process* diaolog box is displayed.

|                                                                                                    | Frequently Asked Question                                             |
|----------------------------------------------------------------------------------------------------|-----------------------------------------------------------------------|
| <b>Registration Process</b>                                                                                                    |                                                                       |
| Email addresses may be used to reset t<br>on file are:<br>Valid E-mail(s) on your DEERS file may<br>provided you have a DoD ID Card. | your password. The email addresses<br>be used to reset your password, |
| E-mail Address(es)                                                                                                    |                                                                       |
| mh@usmc.mil                                                                                                    |                                                                       |
| mh@usmc.mil                                                                                                    |                                                                       |
| Enter E-mail address                                                                                                    |                                                                       |
| Yes, I consent to having the DoD or VA E-m                                                                                           | nail notifications to me regarding                                    |

- 9. Type your personal email address in the *Enter E-mail address* box. Click on the box next to *Yes, I consent to having the DoD or VA E-mail notifications to me regarding my benefits* if you want to receive emails from the the DoD or VA.
- 10. Click on the save t-Mail button.

The Confirm Your E-mail Address dialog box is displayed.

| Confirm Your E-Mail Address                        |
|----------------------------------------------------|
|                                                    |
| Re-enter the E-mail Address you would like to add. |
| For security, paste has been disabled.             |
| Enter E-mail Address                               |
|                                                    |
|                                                    |
| Cancel                                             |
| mh@usmc.mil                                        |
|                                                    |
| mh@usmc.mil                                        |
| mail address                                       |
| s12smith12@gmail.com                               |
|                                                    |

11. Retype your personal email address in the *Enter E-mail Address* box and press the enter key.

The *E-mail address changes have been saved successfully* dialog box is displayed.

|                 | A Service of the Department<br>of Veterans Affairs and the<br>Department of Defense                                                                                           |
|-----------------|----------------------------------------------------------------------------------------------------|
|                 | Frequently Asked Questions                                                                                                    |
|                 | Email addresses may be used to reset your password. The email addresses on file are:                                                                                          |
|                 | The E-mail address changes have been saved successfully.                                                                                                    |
|                 | mh@usmc.mil                                                                                                    |
|                 | mh@usmc.mil                                                                                                    |
|                 | m2@gmail.com                                                                                                    |
|                 | Note: Email address(es) are not displayed fully for security purposes.                                                                                                    |
|                 | A Validation Email will be sent to this address with a validation token (set of letters and numbers) that you will need to enter the next time you login using your DS Logon. |
| 12. Click on th | e Continue button.                                                                                                    |

The Validate E-mail Token dialog box is displayed.

| <b>Benefits</b><br>My Gateway to Benefit Information                                                 | A Şervice of the Department<br>of Veterans Affairs and the<br>Department of Defense |
|----------------------------------------------------------------------------------------------------|-------------------------------------------------------------------------------------|
|                                                                                                    | Frequently Asked Questions                                                          |
| Validate E-mail Token                                                                                |                                                                                     |
| E-mail Address(es) on your DEERS file need to be                                                     | onfirmed using the validation token sent via E-mail.                                |
| Valid E-mail(s) on your DEERS file may be used to<br>Card.                                           | eset your password, provided you have a DoD ID                                      |
| Please enter the validation token that was sent to you address and select the Validate button below. | ur E-mail                                                                           |
| m2@gmail.com<br>mh@usmc.mil                                                                          |                                                                                     |
| E-mail Token                                                                                         |                                                                                     |
| If you would like the validation token resent to the E                                               | mail address on file,                                                               |
| Validate Cancel                                                                                      |                                                                                     |

An email notification will be sent to the personal email address you added with an email token to confirm your email address.

**13.** Input the validation token you received and click on the button.

## The Self-Service Consent to Monitor page is displayed.

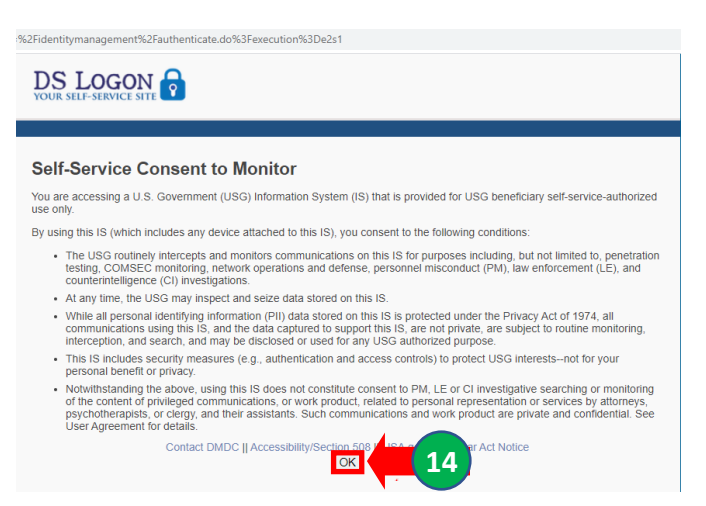

14. Click on the OK button.

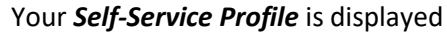

|                                     | Frequently Asked Questions                                                                                  | og Off    |  |
|-------------------------------------|----------------------------------------------------------------------------------------------------|-----------|--|
|                                     |                                                                                                    |           |  |
| Profile Websites Accepting DS LOGON |                                                                                                    |           |  |
| John Smith<br>Welcome               | You are currently logged on with: C/<br>DS Logon Account Level: Premium<br>DS Logon Security Image Enabled: | (C<br>Yes |  |
| Change DS Logon Account             | Relationships 123 My Street<br>Anywhere US 12345                                                            |           |  |
| Change Password                     | Register DS Logon for my<br>Dependents John.smith99@usmc.mil<br>John.smith99@gmail.com                      |           |  |
| Deactivate My Account               | Change Relationships Change Contact Information                                                             |           |  |
| Change Security Image               |                                                                                                    |           |  |
|                                     |                                                                                                    |           |  |
|                                     |                                                                                                    |           |  |
| Marcus's event history from 0       | 9/02/2020 to 10/02/2020                                                                                     |           |  |
| From date To date                   |                                                                                                    |           |  |
| mm/dd/yyyy mm/dd/y                  | yy.                                                                                                    |           |  |
| C Load Events O Last 30 Da          | /5                                                                                                    |           |  |
| Show 10 v entries                   | Search:                                                                                                    |           |  |
|                                     |                                                                                                    |           |  |
| Date 🗸 Eve                          | nt 🗄 Site                                                                                                   | · .       |  |

Click on the Websites Accepting DS LOGON tab to view the websites you can access using your DS Logon.

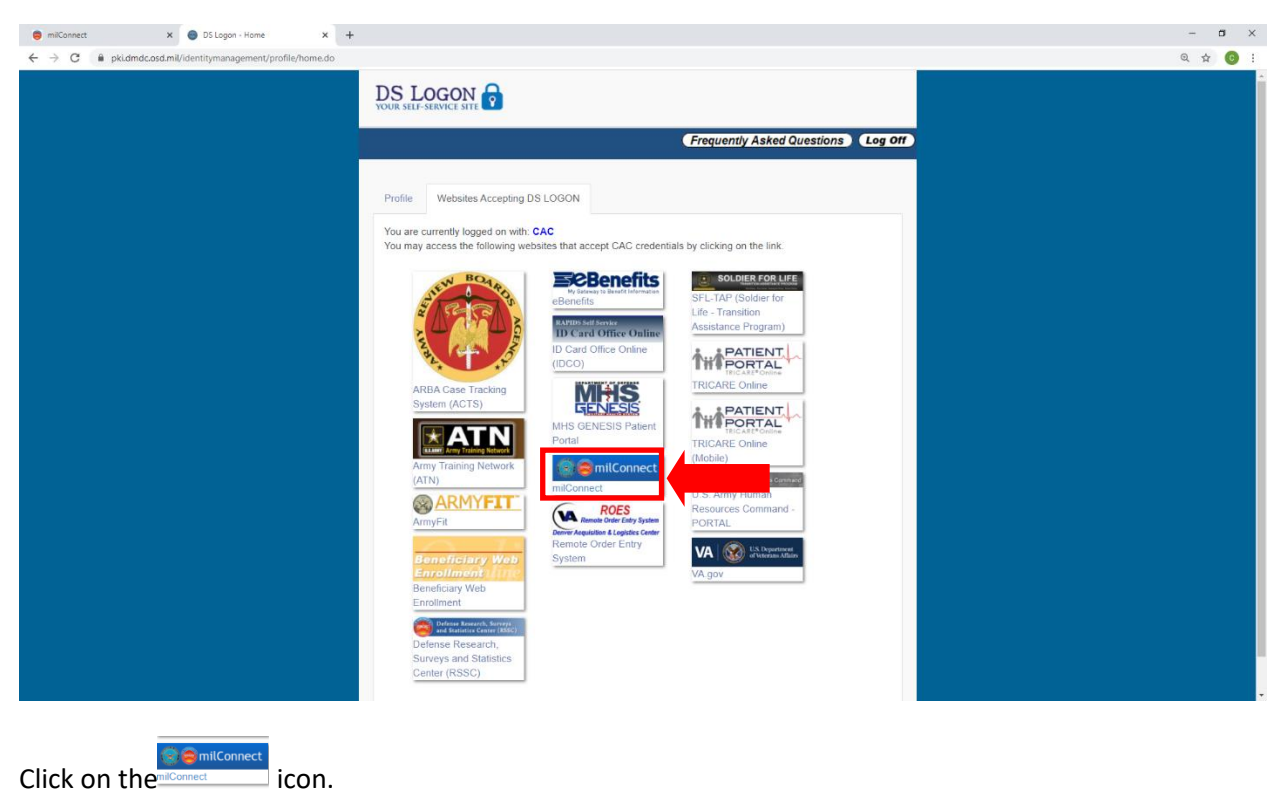

## The *milConnect Consent to Monitor* page is displayed.

| 💿 millconvect X 😵 millconvect Convect to Monitor X +                                                                                                    | – ø ×         |
|----------------------------------------------------------------------------------------------------|---------------|
| 🗲 -> C 🔒 millconnect.dmd.cosd.mil/millconnect/beneficiary/consent?continueToUni=%2Fmillconnect%2Fprotected%2Fhome                                                                                                    | 🖈 💿 🗄         |
| DBDC Serving Those Who Serving Those Who Serving |               |
| niconnect Logo                                                                                                    |               |
| Self-Service Consent to Monitor                                                                                                    |               |
| You are accessing a U.S. Government (USG) Information System (IS) that is provided for USG beneficiary self-service-authorized use only.                                                                                                    |               |
| By using this IS (which includes any device attached to this IS), you consent to the following conditions:                                                                                                    |               |
| <ul> <li>The USG routinely intercepts and monitors communications on this 15 for purposes including, but not limited to, penetration testing, COMSEC monitoring, network operations and defense, personnel misconduct (PM), law enforcement (LE), and counterinthe testing.</li> </ul>                                                                                                    | telligence    |
| At any time, the USG may inspect and seize data stored on this IS.                                                                                                    |               |
| <ul> <li>While all personal identifying information (PII) data stored on this Is is protected under the Privacy Act of 1974, all communications using this IS, and the data captured to support this IS, are not private, are subject to routine monitoring, interception, a     and may be disclosed or used for any USG authorized purpose.</li> </ul>                                                                                                    | nd search,    |
| <ul> <li>This IS includes security measures (e.g., authentication and access controls) to protect USG interestsnot for your personal benefit or privacy.</li> </ul>                                                                                                    |               |
| <ul> <li>Notnithstanding the above, using this IS does not constitute consent to PM, LE or CI investigative searching or monitoring of the content of privileged communications, or work product, related to personal representation or services by attorneys, psychot clergy, and their assistants. Such communications and work product are private and confidential. See User Agreement for details.</li> </ul>                                                                                                    | herapists, or |
| Contact.DMDC II Accessibility/Section 301 II 1 Accessibility/Section 301 II 1                                                                                                    |               |
|                                                                                                    |               |
| Click on the OK button.                                                                                                    |               |

Complete the Initiate Pre-Separation Counseling instructions to fill out your eForm.

The *Websites Accepting DS Logon* page is displayed.